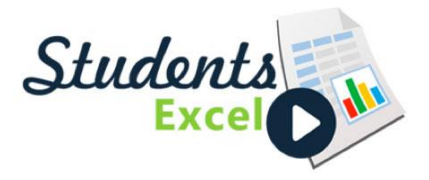

Here are the student instructions to our new portal:

- Visit <u>www.studentsexcel.com</u>
- Click Register
- Fill out the form
- Open the activation email, and click the activation link
- Login to your account
- Select your School from the drop-down menu
- Click Update Profile
- Click Back to Dashboard
- Click Purchase Your Assignment
- Select Your Instructor, Course, and Section
- Click Purchase
- Please allow up to one minute for your assignment to appear in your account

If you had previously registered with our old site, http://portal.studentsexcel.com, then you'll need to establish a new account on the new site.